# Kitzzo Kids/Teenagers Games smartwatch Smartwatch z grami dla dzieci i młodzieży

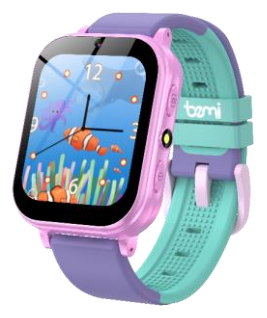

# INSTRUKCJA OBSŁUGI PL / USER MANUAL EN

Nie ma potrzeby pobierania żadnej aplikacji ani parowania. Dzieci mogą bezpośrednio korzystać z telefonu.

No need to download any APP. Children can simply use it.

# INSTRUKCJA OBSŁUGI <mark>P</mark>L

Instrukcja dostępna jest na www.bemi-electronics.com

# Elementy urządzenia

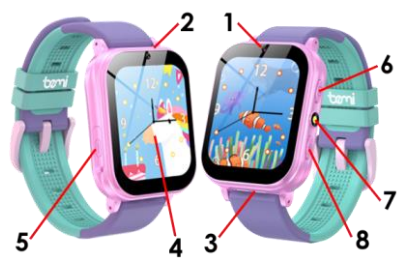

- 1. Przednia kamera
- 2. Mikrofon
- 3. Głośnik
- 4. Ekran dotykowy
- 5. Złącze USB typ-C

- 6. Klawisz kamera
- 7. Dioda LED latarka
- Klawisz zasilania / uśpienia ekranu / Menu / Powrót

# BEZPIECZEŃSTWO UŻYTKOWANIA

Przed rozpoczęciem użytkowania urządzenia należy obowiązkowo zapoznać się z niniejszą instrukcją. Nie narażaj urządzenia na działanie wysokich (powyżej +So<sup>-</sup>C), niskich (poniżej -10<sup>-</sup>C) temperatur ani ciepła spowodowanego np. światłem słonecznym lub innym źródłem ciepła, gdyż może to spowodować uszkodzenie urządzenia.

Nie obsługuj urządzenia mokrymi rękami.

Nie używaj tego urządzenia podczas jazdy lub chodzenia.

Nie narażaj urządzenia na działanie środków czyszczących, żrących lub innych substancji chemicznych.

Producent nie ponosi odpowiedzialności za utratę danych, szkody spowodowane niewłaściwym

użytkowaniem/konserwacją lub jakiekolwiek uszkodzenia mechaniczne.

Aby uniknąć utraty, w dowolnym momencie wykonaj kopię zapasową ważnych materiałów.

Nie naciskaj mocno panelu wyświetlacza.

Używaj wyłącznie autoryzowanych akcesoriów.

Zapobiegaj upadkowi urządzenia na ziemię lub silnemu uderzeniu.

Nie próbuj samodzielnie naprawiać tego urządzenia.

W przypadku uszkodzenia należy skontaktować się z autoryzowanym punktem serwisowym w celu przeglądu lub naprawy.

Przed czyszczeniem zawsze odłącz produkt od źródła zasilania.

Urządzenie należy podłączyć do źródła zasilania zgodnie ze specyfikacją w instrukcji obsługi lub zgodnie z oznaczeniem na urządzeniu.

Baterii nie można odłączyć, nie próbuj jej demontować. Produkt nie jest odpowiedni dla niemowląt.

# Nawigacja

- przesuń w lewo i w prawo, aby przełączyć pomiędzy menu,
- kliknij, aby wejść do funkcji.

 -naciśnij klawisz zasilania aby wyjść z funkcji / wrócić do menu głównego.

# 1. Uruchomienie

# 1.1 Włączanie/wyłączanie urządzenia

Włączanie: Naciśnij i przytrzymaj klawisz zasilania Wyłączanie: Naciśnij i przytrzymaj klawisz zasilania Uwaga: Aby wyłączyć, wróć do ekranu głównego i naciśnij przycisk zasilania

\* Jeśli urządzenia nie można włączyć, przyczyną może być niski poziom naładowania baterii. Spróbuj ponownie po naładowaniu urządzenia przez 5 minut.

# 1.2 Ładowanie

Podłącz kabel ładujący do portu USB typu C w urządzeniu a drugi koniec kabla z portem USB do ładowarki.

Uwaga! Ładowarka nie jest elementem zestawu.

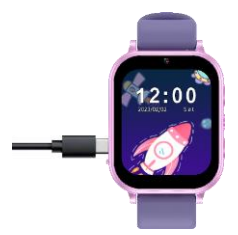

# 1.3 Kopiowanie danych do urządzenia

Aby przesłać pliki do pamięci urządzenia, należy podłączyć urządzenie do komputera za pomocą dostarczonego kabla USB, następnie:

1. Wyłącz urządzenie

2. Podłącz złącze USB typu C do gniazda w urządzeniu

 Podłącz drugą stronę kabla do gniazda USB w komputerze/laptopie

 Po krótkim czasie komputer rozpozna urządzenie i zobaczysz je na swoim komputerze/laptopie jako zewnętrzny dysk USB

 Skopiuj pliki na urządzenie, na przykład zdjęcia do folderu Zdjęcia, pliki audio do folderu Audio, filmy do folderu Wideo itp.

 Po zakończeniu odłącz urządzenie od komputera i włącz je, aby móc z niego korzystać.

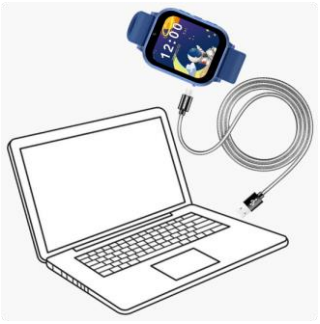

# 2. Funkcje

2.1 Interfejs użytkownika

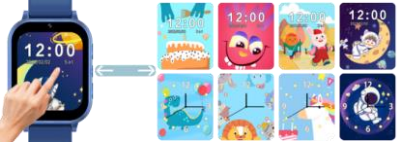

 Kliknij na ekranie aby przejśc do zegara cyfrowego / analogowego.

- Przesuń w lewo lub prawo, aby zmienić tło tarczy zegara.

 Przesuń palcem w dół na zegarze, aby wyłączyć lub włączyć efekty dźwiękowe.

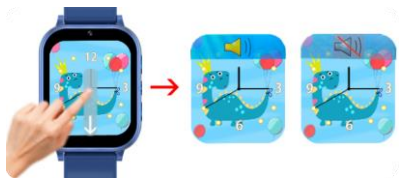

Uwaga! Aby zmienić głośność, należy wejść do menu Ustawienia i wybrać funkcję " Głośność".

# 2.2 Menu główne

Aby wejśc do menu głównego należy nacisnąc klawisz zasilania.

Przesuń palcem w prawo lub lewo aby zobaczyć więcej dostępnych funkcji.

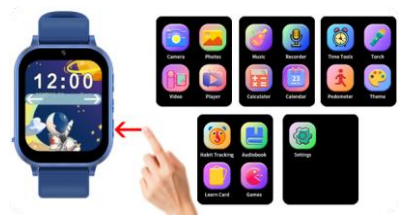

# 2.3 Kamera

Na stronie aparatu ikona w lewym górnym rogu służy do dodania filtra do zdjęcia

Ikona w lewym dolnym rogu służy do wykonania zdjęcia. Ikona w prawym dolnym rogu przekierowuje do strony menadżera zdjęć.

# 2.3.1 Menadżer zdjęć

Po wejściu do menu menadżera zdjęć dostępne będą szczegółowe informacje na temat zdjęcia.

Przesuń palcem do góry lub dołu aby zobaczyć więcej zdjęć. Kliknij na nazwę zdjęcia aby zobaczyć jego miniaturkę, wielkość pliku oraz datę wykonania zdjęcia.

Kliknij ponownie na nazwie pliku aby przejść do "Galerii zdjęć".

Na dole ekranu z listą plików znajduje się menu Opcja z dodatkowymi opcjami.

- Podgląd

 - Użyj jako. Po potwierdzeniu wyboru zdjęcia pojawi się ono na liście tapet aktualnie wybranego zegara.

- Skasuj
- Skasuj wszystkie pliki/zdjęcia

# 2.4 Zdjęcia

W albumie znajdziesz zdjęcia. Możesz je przeglądać klikając na ikony << >> po obu stronach ekranu lub przesuwając palcem po ekranie.

Jeśli chcesz usunąć zdjęcie kliknij na ikonę "Kosza" w lewym dolnym rogu.

Aby wyjść z funkcji kliknij na ikonę w prawym dolnym rogu lub klawisz zasilania.

# 2.5 Wideo

Po wejściu do funkcji, kliknij ikonę w lewym dolnym rogu aby rozpocząć nagrywanie. Kliknij ponownie aby zakończyć. Kliknij ikonę w prawym dolnym rogu aby wejść do odtwarzacza.

# 2.6 Odtwarzacz

Po wejściu wyświetli się lista nagranych filmów. Kliknij na plik, aby odtworzyć.

W prawym dolnym rogu znajduje się menu Opcja z dodatkowymi opcjami.

- Graj
- Skasuj
- Skasuj wszystkie pliki/filmy.

# 2.7 Muzyka

W menu muzyki dostępne są następujące funkcje:

 kliknij na ikonki <> aby zmienić utwór.

 - kliknij na ikonę > aby uruchomić odtwarzanie utworu a następnie na ikonę II aby wstrzymać.

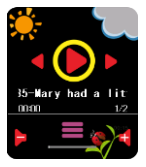

za pomocą ikon - + możliwa jest regulacja głośności.

 - kliknij na ikonę ustawień sy wejść do menu z dodatkowymi funkcjami.

# 2.7.1 Menu dodatkowych funkcji

Po wejściu wyświetli się lista plików/utworów. Kliknij na plik, aby odtworzyć.

W prawym dolnym rogu znajduje się menu Opcja z dodatkowymi opcjami.

- Graj
- Szczegóły
- Odśwież listę
- Ustawienia

Ustawienia

W menu ustawień możliwa jest zmiana następujących parametrów:

- Odtwarzanie listy z pamięci urządzenia, karty pamięci
- Automatyczna generacja playlisty
- Powtarzanie
- Tasowanie utworów
- Odtwarzanie w tle

# 2.8 Nagrywanie - Dyktafon

Po wejściu na ekranie dostępne będą następujące funkcje:

 kliknij na ikonę dyktafonu na środku ekranu aby rozpocząć nagrywanie.

Kliknij ponownie aby zakończyć.

 kliknij na ikonki <> aby przejść do poprzedniego / następnego nagrania.

 - kliknij na ikonę > aby uruchomić odtwarzanie nagrania a następnie na ikonę II aby wstrzymać.

- kliknij na ikonę kosza aby usunąć nagranie.

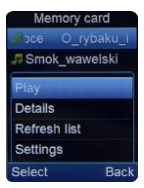

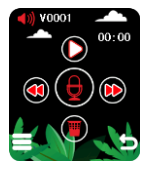

 - kliknij na ikonę ustawień w lewym dolnym rogu aby wejść do menu z dodatkowymi funkcjami.

# 2.8.1 Menu dodatkowych funkcji

Dostępne są:

- Nowe nagranie

-Lista

Kliknij na "Nowe nagranie aby rozpocząć nagrywanie.

Kliknij na" Lista" aby wejść do menu

gdzie na górze ekranu dostępne

będą szczegółowe informacje na temat nagrania.

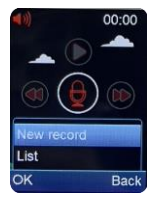

Przesuń palcem do góry lub dołu aby zobaczyć więcej nagrań/plików.

Kliknij na plik aby zobaczyć dane pliku: wielkość pliku oraz datę wykonania nagrania.

Kliknij ponownie na nazwie pliku aby usunąć

W prawym dolnym roku ekranu znajduje się menu Opcja z dodatkowymi opcjami.

- Skasuj

Skasuj wszystkie pliki

# 2.9 Kalkulator

W menu głównym znajdź funkcję "Kalkulator" i kliknij aby wejść.

Kliknij Kasuj aby wyzerować obliczenia.

# 2.10 Kalendarz

W menu głównym znajdź funkcję "Kalendarz" i kliknij aby wejść.

Przesuń palcem w prawo/lewo aby zmienić miesiąc.

# 2.11 Narzędzia

W tym menu znajdują się użyteczne narzędzia takie jak:

- Budzik

- Stoper

- Timer

Przesuń palcem na ekranie w prawo/lewo aby przejść do kolejnej funkcji.

# 2.11.1 Budzik

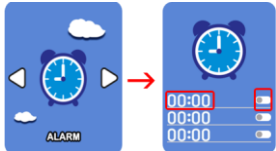

Mozna zapisać 3 czasy budzika.

Kliknij na godzinę aby wejśc do ustawień godzin.

Po prawej stronie godziny kliknij na suwak tak aby pokazywał zieloną kropkę aby aktywować budzik

Kliknij ponownie na suwak aby zmienił kolor na szary w celu wyłączenia.

# 2.11.2 Stoper

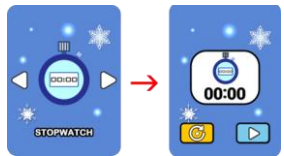

Kliknij na > aby włączyć stoper Kliknij II aby wstrzymać. Kliknij na ikonę powrót aby skasować zapis.

# 2.11.3 Timer

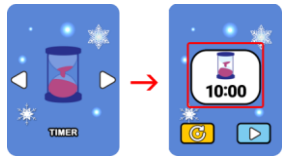

Kliknij na ikonę na środku ekranu aby wybrać czas odliczania.

Kliknij na ikonę > aby rozpocząć odliczanie.

Kliknij ikonę II aby wstrzymać.

Kliknij na ikonę powrót aby skasować zapis.

# 2.12 Latarka

W menu głównym znajdź funkcję "Latarka" i kliknij aby wejść. Kliknij ikonę latarki, aby ją włączyć lub wyłączyć.

# 2.13 Krokomierz

W menu głównym znajdź funkcję "Krokomierz" i kliknij aby wejść.

Urządzenia zlicza dzienną ilość kroków, orientacyjny dystans oraz spalone kalorie.

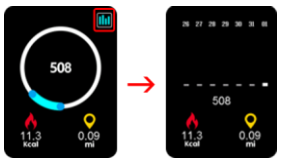

Uwaga! dane automatycznie resetują się o północy. Kliknij na ikonę w prawym górnym rogu oby podejrzeć dane z ostatnich 7 dni.

# 2.14 Tapety

Naciśnij na klawisze <> po obu stronach ekranu lub przejedź palcem w prawo lub lewo aby wybrać nową tapetę menu głównego.

Kliknij V aby zatwierdzić.

# 2.15 Czynności - Śledzenie nawyków

Funkcja umożliwia dziecku stworzenie dziennego planu aktywności. Można zapisać godzinę określonej czynności oraz wybrać uruchomienie lub wyłączenie jej w ciągu dnia.

Urządzenie o określonej godzinie włączy alarm aby przypomnieć

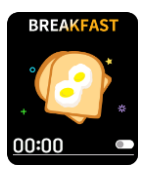

dziecku, że nastąpił czas na określoną czynność.

Jest to wspaniała forma budowania u dziecka nawyków i organizacji czasu a przy okazji uczenia się podstaw języka angielskiego.

Do wyboru są następujące czynności:

Wstawaj/ldź do domu/praca domowa/praca domowa/spacer z psem/idź do szkoły/myj zęby/idź do łóżka/kolacja/lunch/ śniadanie/czytanie/sport.

W celu aktywacji danej czynności należy:

- kliknąć na czas i ustawić godzinę danej aktywności.

 - aby aktywować czynność należy kliknąć na ikonę suwaka tak aby pojawiła się zielona kropka.

 w celu wyłączenia należy kliknąć na ikonę suwaka tak aby pojawiła się szara kropka.

# 2.16 Książka audio

Urządzenie posiada wbudowane osiem bajek po angielsku wraz z rysunkami.

Kliknij na ikony <> aby wybrać bajkę Kliknij > aby odtworzyć. Naciśnii klawisz zasilania aby wyiść.

# 2.17.Karta

Prosty program do nauki podstawowych słów w języku angielskim. Dostępne są owoce, warzywa, zwierzęta, kolory. Kliknij aby wejść, następnie za pomocą klawiszy <> możesz wybrać kartę.

Kliknij na zdjęciu aby odtworzyć słowo.

# 2.18 Gry

Urządzenie posiada wbudowane 22 gry.

Przesuń palcem w prawo / lewo aby przejśc do kolejnego ekranu z grami. Kliknij na ikonę gry aby rozpocząć.

# Snow white

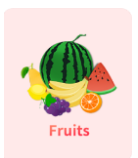

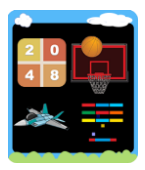

### 2.19 Ustawienia

W ustawieniach można ustawić następujące elementy.

# Zaawansowane

 Język – zegarek może ustawić wiele różnych języków: polski, ukraiński, czeski, angielski, francuski, hiszpański, niemiecki, włoski itp.  Pamięć – kliknij aby sprawdzić ilość dostępnej pamięci
Zresetuj tapetę

 Reset — kliknij aby zresetować urządzenie

# Czas

Umożliwia ustwienie godziny.

# 🕈 Data

Umożliwia ustawienie aktualnej daty.

# Format czasu

Umożliwia wybór 12/24 godzinnego formatu czasu.

# Kontrola rodzicielska

Po włączeniu można ustawić czas blokady zegarka.

Dostępny jest wybór zakresu czasowego, dnia tygodnia kiedy urządzenie będzie włączone lub wyłączone.

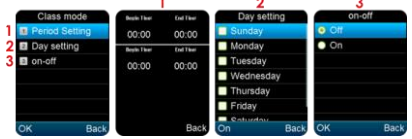

# Jasność

Ustawienia jasności ekranu.

# Głośność

Ustawienia poziomu głośności.

Podstawowe parametry: Typ ekranu: TFT 1.83 cala dotykowy, pojemność baterii: 500 mAh, wbudowana pamięć 512MB, głośnik, mikrofon, kamera przednia, latarka, złącze USB typ C do ładowania i przesyłania plików.

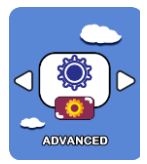

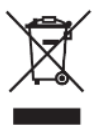

Prawidłowa utylizacja produktu. Urządzenia nie należy wyrzucać do zwykłych pojemników na odpady komunalne. Aby zapobiec potencjalnym zagrożeniom dla środowiska i zdrowia ludzkiego powodowanym nieprawidłową utylizacją odpadów, należy obowiązkowo przekazać zużyte

urządzenie do wyznaczonego punktu zbiórki sprzętu elektronicznego lub do miejsca zakupu urządzenia w celu recyklingu odpadów powstałych ze sprzętu elektronicznego. Ostrzeżenie: Bateria litowa w środku.

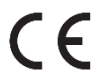

Niniejsze urządzenie, telefon model KIZZO, jest zgodne z Dyrektywą Parlamentu Europejskiego i Rady 2014/53/EU. Kompletna deklaracja

zgodności jest dostępna online pod linkiem: www.bemielectronics.com/certificates

Niniejsza instrukcja obsługi nie jest objęta gwarancją, a wygląd i/lub funkcjonalność oprogramowania zainstalowanego w urządzeniu może odbiegać od opisanej. Gwarant zastrzega sobie prawo do modyfikowania instrukcji obsługi w dowolnym momencie bez uprzedniego powiadamiania.

Producent: Shenzhen Minrek Electronic Ltd.

Adres: 602, 6/F, Block C, Huafeng International Robotics Industry Park, Huacheng Community Road, Xi'xiang, Bao'an, Shenzhen, Chiny

Dystrybutor w Polsce: 4cv Mobile Sp. z o.o. Sp. K. Adres: ul. Broniewskiego 28, 01-771 Warszawa, Polska Tel. +48 22 266-81-78

Wyprodukowano w Chinach

### Shenzhen Minrek Electronic Ltd.

CS02. 6th Floor, Building C, Sapabase Road, Hudena International Robot Industrial Zone

# 't*n*mi

Kisiana, Bacian, Shenchen, China 518126 深圳市市安区開設計設大道修士用取用現人产や用csaz Tel 486 755 1277 Ares

### DEKLARACJA ZGODNOŚCI

IDECLARATION OF CONFORMITY)

Numer Deklaracii: NR 007/2023 (Number of declaration of Conformity: NR 007/2023)

My (We) Shenzhen Mippek Electronic Ltd C602, 6<sup>th</sup> Floor, Building C, Manechang Road, Musfeng International Robot Industrial Zone, xi'xiang, Bao'an, Shenzhen, China 518126

Niniejszym z pełna odpowiedzialnościa deklarujemy, że wyrób: lunder our reconneihility deringe that the renducti-

Opis produktu (product description):Smartwatch Marka produktu (product brond): Berni Model produktu (product model): Kizzo

spełnia wymagania następujacych norm: (to which this declaration relates is in conformity with the following standards)

1. EN 60950-1:2006+A11:2009+A1:2010+A12:2011+A2:2013

- 2. F.N 62479:2010
- 3. EN 301 489-1 V 2.2.3:2019
- 4. EN 301 489-17 V 3.2.4:2020
- 5. EN 300 328 V2.1.1

jest zgodny z Dyrektywa Unii Europejskiej: (following the provisions of) EMC 2014/30/EU LVD 2014/35/FUI CE-RED 2014/53/EU RoHS 2011/65/EU and 2015/863

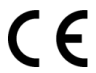

Shenzhen 01.09.2023 r.

Ji Min. Dyrektor Imie, nazwisko, stanowisko osoby upoważnionej do wystawienia deklaracji

HAR

# USER MANUAL

The manual is available at www.bemi-electronics.com

# **Device description**

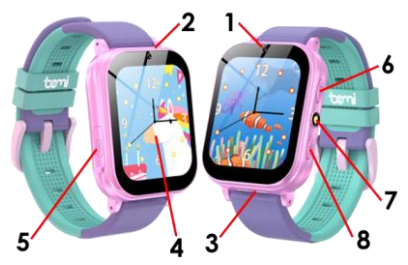

Front camera
Microphone
Loudspeaker
Touch screen
USB Type-C
connector

 Camera key
LED - flashlight
Power/Sleep/Menu/ Back key

# SAFETY PRECAUTIONS

It is mandatory to read this manual before starting to use the device.

Do not expose the device to high (over + 50  $^\circ$  C), low (below - 10  $^\circ$  C) temperatures or heat due to, for example, sunlight or

other heat source. It may damage the device.

Do not handle the device with wet hands.

Do not use this device while driving or walking.

Do not expose the device to cleaning agents, caustics or other chemicals.

Manufacturer does not claim liability for any data loss, damage caused by inappropriate use/maintenance or any mechanical damage.

Please back up your important material at any time to avoid loss.

Do not strongly press the display panel.

Use only authorized accessories.

Prevent the device from falling on the ground or being strongly impacted.

Do not attempt to repair this appliance yourself.

In case of damage, please contact authorized service center for check-up or repair.

Always disconnect the product from the power source before cleaning.

The appliance should be connected to a power supply as per specification in the operating instructions or as marked on the appliance.

The battery is not detachable, do not attempt to disassemble the battery.

The product is not suitable for children and infants.

.

# Navigation

- swipe left and right to switch between menus,

- click to enter the function.

-press the power key to exit the function / return to the main menu

# 1. Getting started

# 1.1 Turning the device on/off

Power on: Press and hold the power key

Power off: Press and hold the power key

Note: To turn off, return to the home screen and press the power button

\* If the device cannot be turned on, it may be because the battery is low. Please try again after charging your device for 5 minutes.

# 1.2 Charging

Connect the charging cable to the USB Type-C port on the device and the other end of the cable to the USB port to the charger.

Attention! The charger is not included in the set.

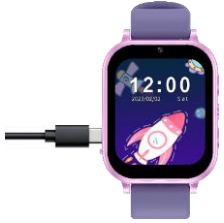

# 1.3 How to connect device to computer / copy files?

To upload files to device memory you need connect device to your computer by delivered USB cable.

1. Please power off device.

2. Please plug USB type-C connector to slot in device

3. Please plug other side of cable to USB slot in your computer/laptop  After short time computer will recognize device and you will see it on your computer/laptop as external USB Drive
Copy files to device, for example pictures to Photos folder, audio files to Audio, videos to Videos folder etc.

After finishing, disconnect device from computer and power it on to start to use it.

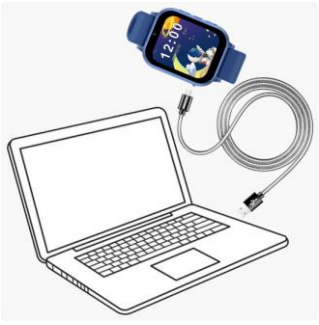

- 2 Functions
- 2.1 User interface

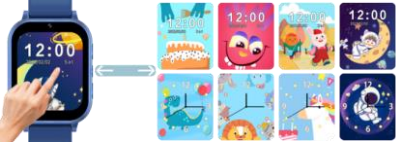

- Click on the screen to go to the digital/analog clock
- Swipe left or right to change clock face background.

- Swipe down the clock to turn sound effects off or on.

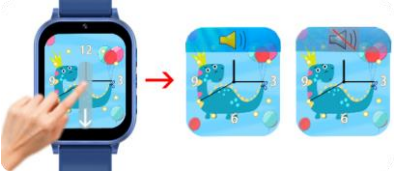

Attention! To change the volume, enter the Settings menu and select the "Volume" function.

## 2.2 Main menu

To enter the main menu, press the power key.

Swipe right or left to see more available features.

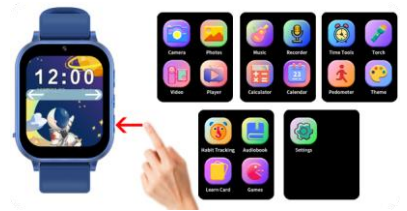

### 2.3 Camera

On the camera page, the icon in the upper left corner is used to add a filter to a photo.

The icon in the lower left corner is used to take a photo.

The icon in the lower right corner redirects you to the photo manager page.

# 2.3.1 Photo manager

After entering the photo manager menu, detailed information about the photo will be available.

Swipe up or down to see more photos.

Click on the photo name to see its thumbnail, file size and date the photo was taken.

Click on the file name again to go to the "Photo Gallery". At the bottom of the file list screen there is a menu with additional options.

- Preview

 Use as wallpaper. After confirming your photo selection, it will appear in the wallpaper list of the currently selected clock.

- Delete

- Delete all files/photos

# 2.4 Photos

You will find photos in the album. You can browse them by clicking the << >> icons on both sides of the screen or by swiping your finger across the screen.

If you want to delete a photo, click on the "Trash" icon in the lower right corner.

To exit the function, click on the icon in the lower right corner or the power key.

# 2.5 Video recording

After entering the function, click the icon in the lower left corner to start recording. Click again to finish.

Click the icon in the lower right corner to enter the player.

# 2.6 Video player

Once entered, a list of recorded videos will be displayed. Click on the file to play.

In the bottom right corner, there is a menu with additional options.

- Play
- Delete
- Delete all files/videos.

# 2.7 Music

The following functions are available in the music menu:

 click on the <> icons to change the song.

 click on the > icon to start playing the song and then on the II icon to pause.

- using the - + icons it is possible to adjust the volume.

 click on the settings icon to enter the menu with additional functions.

# 2.7.1 Additional functions menu

Once entered, a list of files/songs will be displayed. Click on the file to play. In the lower right corner, there is a menu with additional options.

- Play
- Details
- Refresh the list
- Settings

# Settings

In the settings menu you can change the following parameters:

- Playing the list from the device memory, memory card

- Automatic playlist generation
- Repetition
- Shuffle songs
- Background playback

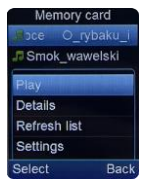

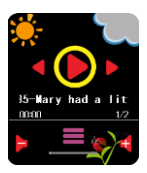

# 2.8 Voice recorder

After entering, the following functions will be available on the screen:

 click on the voice recorder icon in the middle of the screen to start recording.

Click again to finish.

- click on the <> icons to go to the previous / next recording.

 click on the > icon to start playing the recording and then on the II icon to pause.

- click on the trash icon to delete the recording.

- click on the settings icon  $\bigcirc$  in the lower left corner to enter the menu with additional functions.

# 2.8.1 Additional functions menu

Available are:

- New recording

-List

Click on "New recording to start recording.

Click on "List" to enter the menu where detailed information about the recording will be available at the

top of the screen.

Swipe up or down to see more recordings/files.

Click on the file to see the file data: file size and recording date.

Click on the file name again to delete.

In the lower right corner of the screen there is a menu with additional options.

- Delete
- Delete all files

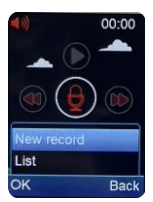

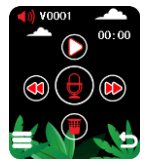

# 2.9 Calculator

In the main menu, find the "Calculator" function and click to enter.

# 2.10 Calendar

In the main menu, find the "Calendar" function and click to enter.

Swipe right/left to change the month.

# 2.11 Time Tools

This menu contains useful tools such as:

- Alarm
- Stopwatch
- Timer

Swipe right/left on the screen to go to the next function.

# 2.11.1 Alarm clock

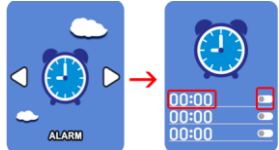

You can save 3 alarms.

Click on the hour to enter the hour settings.

To the right of the time, click on the slider so that it shows a green dot to activate the alarm clock

Click the slider again to turn it gray to turn it off.

# 2.11.2 Stopwatch

Click on > to start the stopwatch Click II to pause. Click on the back icon to delete the record.

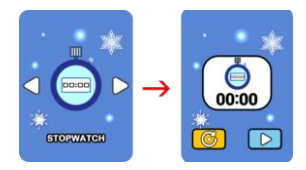

# 2.11.3 Timer

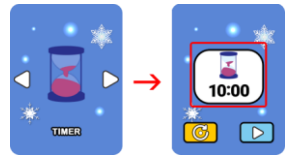

Click on the icon in the center of the screen to select the countdown time.

Click on the > icon to start the countdown.

Click the II icon to pause.

Click on the back icon to delete the record.

# 2.12 Torch

In the main menu, find the "Torch" function and click to enter.

Click the torch icon to turn it on or off.

# 2.13 Pedometer

In the main menu, find the "Pedometer" function and click to enter.

The device counts the daily number of steps, approximate distance and calories burned.

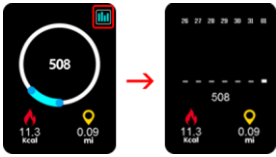

Attention! data automatically resets at midnight.

Click on the icon in the upper right corner to view data from the last 7 days.

# 2.14 Theme

Press the <> keys on both sides of the screen or swipe right or left to select a new main menu wallpaper.

# 2.15 Activities - Habit Tracker

This function allows your child to create a daily activity plan. You can save the time of a specific activity and choose to enable or disable it during the day.

The device will turn on an alarm at a specific time to remind the child that it is time for a specific activity.

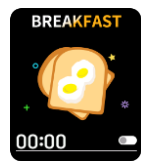

This is a great way to build your child's habits and time management, while also learning the basics of English.

The following actions can be selected:

Get up/Go home/homework/homework/walk the dog/go to school/brush your teeth/go to

bed/dinner/lunch/breakfast/reading/sport.

To activate a given activity:

- click on the time and set the time for a given activity.

- to activate the action, click on the slider icon so that a green dot appears.

- to turn it off, click on the slider icon so that a gray dot appears.

# 2.16 Audiobook

The device has eight built-in fairy tales in English with drawings.

Click on the <> icons to select a fairy tales.

Click > to play.

Press the power key to exit.

# 2.17 Learn Cards

A simple program for learning basic words in English. Fruits, vegetables, animals, colors are available.

Click to enter, then use the <> keys to select a tab.

Click on the photo to play the word.

# 2.18 Games

The device has 22 built-in games. Swipe right/left to go to the next game screen.

Click on the game icon to start.

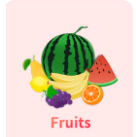

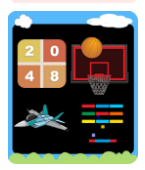

# 2.19 Settings

The following items can be set in the settings.

# Advanced

1) Language - The watch can set many different languages: English, French, Spanish, German, Italian, etc.

2) Memory - click to check the amount of available memory

- 3) Reset wallpaper
- 4) Reset click to reset the device

# Time

Allows you to set the time.

# Date

Allows you to set the current date.

# Time format

Allows you to select 12/24 hour time format.

# Parental control

Once enabled, you can set the watch lock time.

It is possible to select the time range and day of the week when the device will be turned on or off.

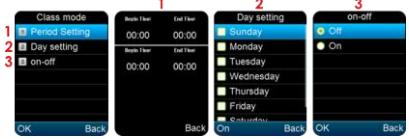

# Brightness

Screen brightness settings.

# Volume

Volume level settings.

Basic parameters: Screen type: TFT 1.83 inch - touch, battery capacity: 500 mAh, built-in 512MB memory, speaker,

microphone, front camera, flashlight, USB type C connector for charging and file transfer.

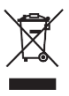

Proper disposal of this product. The device cannot be disposed of together with household waste. To prevent potential threats to the environment and human health due to improper disposal of waste, it is

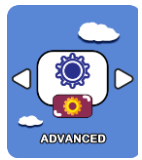

mandatory to take used electronic equipment to a designated collection point, or to the place where the product was purchased for the purpose of recycling electronic waste.

# Warning: Lithium battery inside.

This device, phone model KIZZO, is in compliance with Directive 2014/53/EU of the European Parliament and of the Council. The complete declaration of

conformity is available online at the following link www.bemi-electronics.com/certificates

This manual is not covered by the warranty, and the appearance and/or functionality of the software installed on the device may be different from the one described. The Guarantor reserves the right to modify the instruction manual at any time without prior notice.

Manufacturer: Shenzhen Minrek Electronic Ltd.

Address: C602, 6th Floor, Building C, Hangcheng Road, Huafeng International Robot Industrial Zone, Xi'xiang, Bao'an, Shenzhen, China

Distributor in Poland: 4cv Mobile Sp. z o.o. Sp. K. Address: ul. Broniewskiego 28, 01-771 Warszawa, Polska Tel. +48 22 266-81-78

Made in China